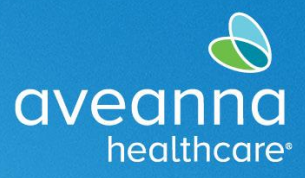

**MOBILE WEB EDITION** 

SUPPORT SERVICES

This guide can be used to create a Transportation Reimbursement punch by accessing the AveannaCare Portal using a mobile device. This guide provides examples of both mileage and trip reimbursement.

# Creating a Mileage Reimbursement Punch

1. Access your phone's web browser. For example, Edge C or Chrome O. Search aveanna.dcisoftware.com.

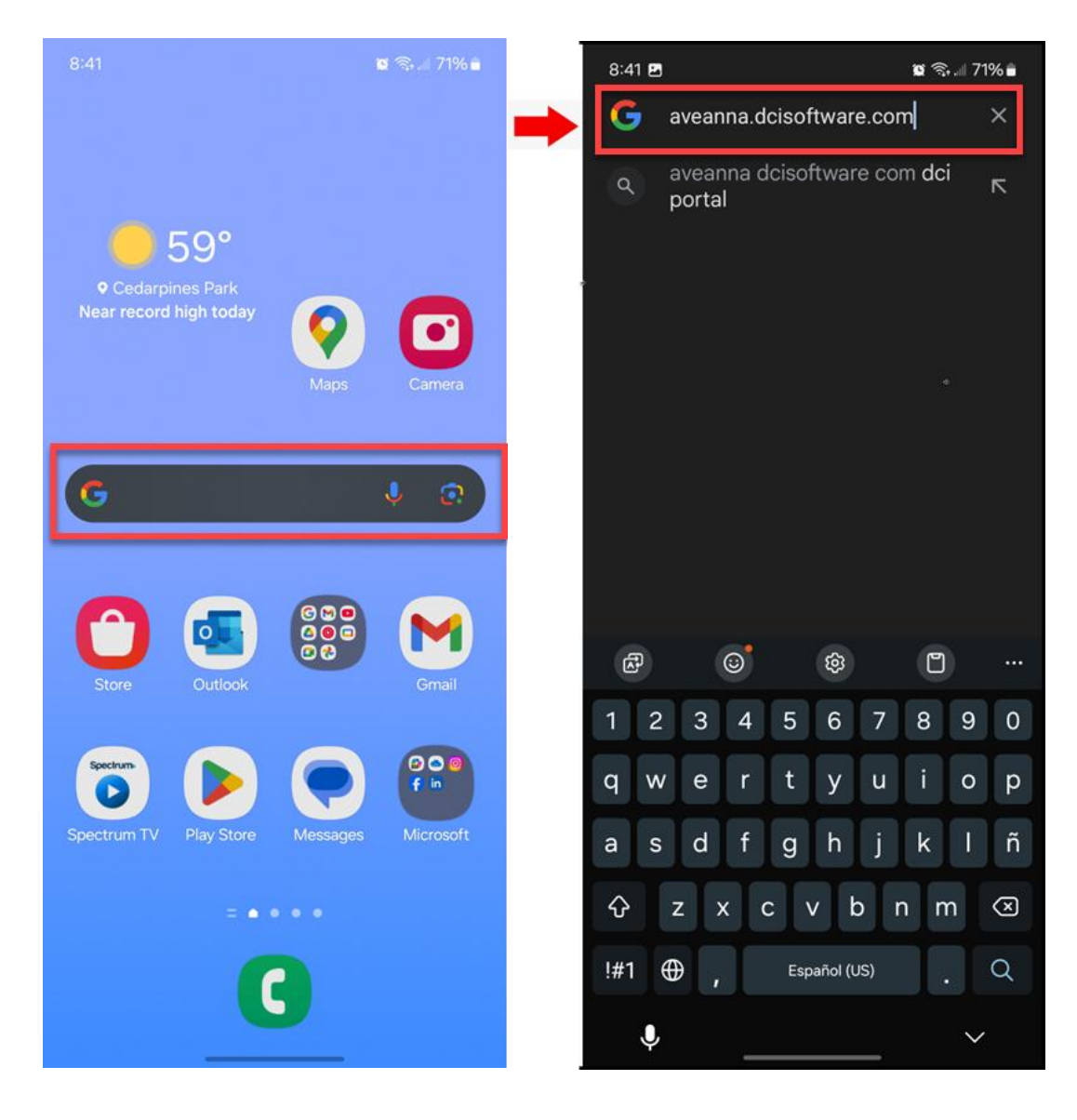

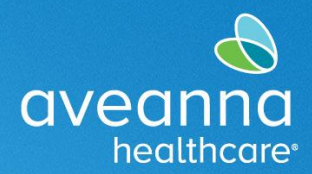

**MOBILE WEB EDITION** 

SUPPORT SERVICES

2. Add the username and password. Press Sign in.

| 8:41 🖻 🛛 📽 🖘 💷 71% 🖬<br>X V 😑 DCI Portal<br>na.dcisoftware.com                    | 8:42 🖻 🛛 📽 🖘 📶 71% 🖷<br>X V 🖙 DCI Portal<br>ha.dcisoftware.com S I                |
|-----------------------------------------------------------------------------------|-----------------------------------------------------------------------------------|
| aveanna CARE                                                                      | aveannacare                                                                       |
| Username Password/ Pin Remember me                                                | john.doe                                                                          |
| Forgot your password?                                                             | Forgot your password?                                                             |
| Sign In                                                                           | Sign In                                                                           |
| Go to Full Site<br>Copyright © 2025 Direct Care Innovations. All rights reserved. | Go to Full Site<br>Copyright © 2025 Direct Care Innovations. All rights reserved. |
|                                                                                   |                                                                                   |

CREATING TRANSPORTATION REIMBURSEMENT PUNCH MobileWeb Edition Page 2 of 23

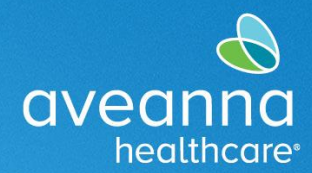

**MOBILE WEB EDITION** 

SUPPORT SERVICES

3. Review all the alerts. Swipe up, then press ok.

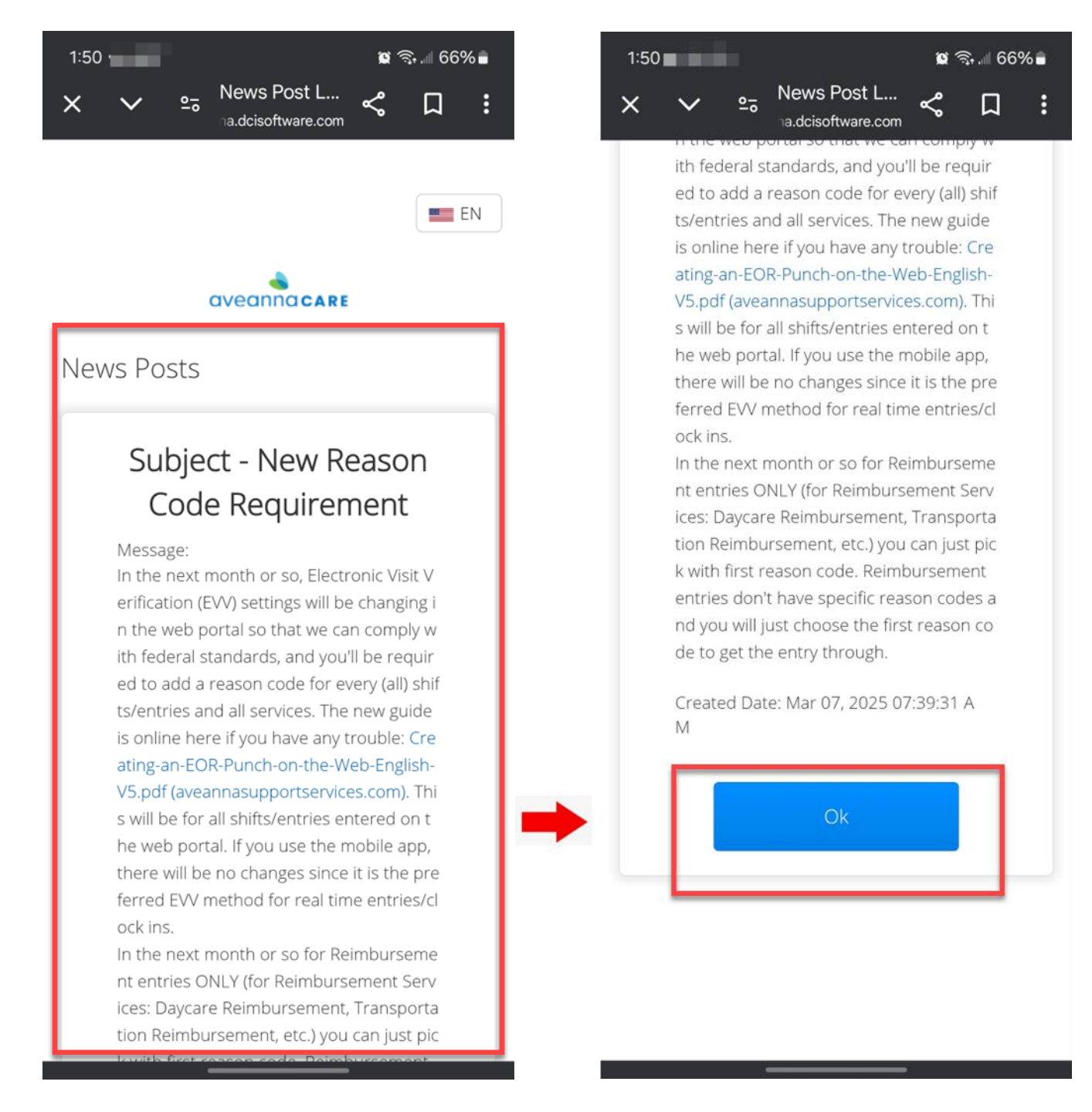

CREATING TRANSPORTATION REIMBURSEMENT PUNCH MobileWeb Edition Page 3 of 23

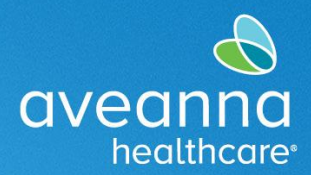

**MOBILE WEB EDITION** 

SUPPORT SERVICES

4. When the Home page loads, press on the three lines on the top right-hand corner. When the menu appears, press New Entry.

| <ul> <li>News Post L Created Date: Aug 04, 2023 08:33:25 AM</li> <li>Subject: Recordatorio de horas extras (trabajar más de 40 horas a la semana) y confirmación de pago por parte del cliente</li> <li>Message: HORAS EXTRAS Los centros regionales no autorizan ni reembolsan las horas extraordinarias ni Created Date: Feb 15, 2023 08:18:27 AM</li> </ul>                                                                                                    | News Post Lui<br>addisoftware.com          Image: Second Control Control Contect Contecont | 8:43 🖪                               | 😰 🗟 🗐 71% 🛢                                  | 8:43 🖪              | 😰 🕈 🗟 🗐 71% 🖬 |
|----------------------------------------------------------------------------------------------------|----------------------------------------------------------------------------------------------------|--------------------------------------|----------------------------------------------|---------------------|---------------|
| Image: Subject: Nuevo requisito de código de motivo   Message: Aproximadamente en el próximo mes, la configuración de la verificación electr&o   Created Date: Mar 07, 2025 07:39:31 AM   Subject: Aviso de privacidad de CA   Message: De conformidad con la Ley de Privacidad del Consumidor de California (CCPA) y la Ley de Derechos de   Created Date: Aug 04, 2023 08:33:25 AM   Subject: Recordatorio de horas extras (trabajar más de 40 horas a la semana) y confirmación de pago por parte del cliente   Message: HORAS EXTRAS Los centros regionales no autorizan nu i reembolsan las horas extraos (trabajar mára snl   Created Date: Feb 15, 2023 08:18:27 AM                                                                                                    | Iews Posts   Subject: Nuevo requisito de código de motivo   Message: Aproximadamente en el próximo mes, la configuración de la verificación electr&o   Created Date: Mar 07, 2025 07:39:31 AM   Subject: Aviso de privacidad de CA   Message: De conformidad con la Ley de Privacidad del Consumidor de California (CCPA) y la Ley de Derechos de   Subject: Recordatorio de horas extras (trabajar más de 40 horas a la semana) y confirmación de pago por parte del Cliente   Message: HORAS EXTRAS Los centros regionales no autorizan ni reembolsan las horas extraordinarias ni   Created Date: Feb 15, 2023 08:18:27 AM                                                                                                    | < ✓ ≗ News Pos<br>₀a.dcisoftwar      | t L<br>re.com 📽 📮 🚦                          | X V and News F      | vost L < 🎵 🚦  |
| News Posts   Subject: Nuevo requisito de código de motivo   Message: Aproximadamente en el próximo mes, la configuración de la verificación electr&o   Created Date: Mar 07, 2025 07:39:31 AM   Subject: Aviso de privacidad de CA   Message: De conformidad con la Ley de Privacidad del Consumidor de California (CCPA) y la Ley de Derechos de   Created Date: Aug 04, 2023 08:33:25 AM   Subject: Recordatorio de horas extras (trabajar más de 40 horas a la semana) y confirmación de pago por parte del cliente   Message: HORAS EXTRAS Los centros regionales no autorizan ni reembolsan las horas extraos (trabajar nís ni   Created Date: Feb 15, 2023 08:18:27 AM                                                                                                    | Home News Posts  Subject: Nuevo requisito de código de motivo Message: Aproximadamente en el próximo mes, la configuración de la verificación electr&o Created Date: Mar 07, 2025 07:39:31 AM  Subject: Aviso de privacidad de CA Message: De conformidad con la Ley de Privacidad del Consumidor de California (CCPA) y la Ley de Derechos de Created Date: Aug 04, 2023 08:33:25 AM  Subject: Recordatorio de horas extras (trabajar más de 40 horas a la semana) y confirmación de pago por parte del cliente Message: HORAS EXTRAS Los centros regionales no autorizan ni reembolsan las horas extraordinarias ni Created Date: Feb 15, 2023 08:18:27 AM                                                                                                    | aveanna car                          |                                              | john.doe            | ×             |
| News Posts       New Entry         Subject: Nuevo requisito de código de motivo       Authorization Check         Message: Aproximadamente en el próximo mes, la configuración de la verificación electr&o       Entries         Created Date: Mar 07, 2025 07:39:31 AM       Search         Subject: Aviso de privacidad de CA       Site Map         Message: De conformidad con la Ley de Privacidad del Consumidor de California (CCPA) y la Ley de Derechos de       Created Date: Aug 04, 2023 08:33:25 AM         Subject: Recordatorio de horas extras (trabajar más de 40 horas a la semana) y confirmación de pago por parte del cliente       Message: HORAS EXTRAS Los centros regionales no autorizan ni reembolsan las horas extraos (trabajar nás de 15, 2023 08:18:27 AM                                           | Iews Posts   Subject: Nuevo requisito de código de motivo   Message: Aproximadamente en el próximo mes, la configuración de la verificación electr&o   Created Date: Mar 07, 2025 07:39:31 AM   Subject: Aviso de privacidad de CA   Message: De conformidad con la Ley de Privacidad del Consumidor de California (CCPA) y la Ley de Derechos de   Subject: Recordatorio de horas extras (trabajar más de 40 horas a la semana) y confirmación de pago por parte del cliente   Message: HORAS EXTRAS Los centros regionales no autorizan ni reembolsan las horas extraordinarias ni   Created Date: Feb 15, 2023 08:18:27 AM                                                                                                    |                                      |                                              | Home                |               |
| Subject: Nuevo requisito de código de motivo       Authorization Check         Message: Aproximadamente en el próximo mes, la configuración de la verificación electr&o       Entries         Created Date: Mar 07, 2025 07:39:31 AM       Message         Subject: Aviso de privacidad de CA       Site Map         Message: De conformidad con la Ley de Privacidad del Consumidor de California (CCPA) y la Ley de Derechos de       Site Map         Created Date: Aug 04, 2023 08:33:25 AM       Logout         Subject: Recordatorio de horas extras (trabajar más de 40 horas a la semana) y confirmación de pago por parte del cliente       Message: HORAS EXTRAS Los centros regionales no autorizan ni reembolsan las horas extraordinarias ni         Created Date: Feb 15, 2023 08:18:27 AM       Authorization Check | Subject: Nuevo requisito de código de motivo       Authorization Check         Message: Aproximadamente en el próximo mes, la configuración de la verificación electr&o       Entries         Created Date: Mar 07, 2025 07:39:31 AM       Search         Subject: Aviso de privacidad de CA       Site Map         Message: De conformidad con la Ley de Privacidad del Consumidor de California (CCPA) y la Ley de Derechos de       Created Date: Aug 04, 2023 08:33:25 AM         Subject: Recordatorio de horas extras (trabajar más de 40 horas a la semana) y confirmación de pago por parte del cliente       Message: HORAS EXTRAS Los centros regionales no autorizan ni reembolsan las horas extraordinarias ni         Created Date: Feb 15, 2023 08:18:27 AM       Entries                                                                                                    | lews Posts                           |                                              | New Entry           |               |
| Subject: Nuevo requisito de codigo de motivo       Entries         Message: Aproximadamente en el próximo mes, la configuración de la verificación electr&o       Message         Created Date: Mar 07, 2025 07:39:31 AM       Search         Subject: Aviso de privacidad de CA       Site Map         Message: De conformidad con la Ley de Privacidad del Consumidor de California (CCPA) y la Ley de Derechos de       Created Date: Aug 04, 2023 08:33:25 AM         Subject: Recordatorio de horas extras (trabajar más de 40 horas a la semana) y confirmación de pago por parte del cliente       Message: HORAS EXTRAS Los centros regionales no autorizan ni reembolsan las horas extras extraordinarias ni         Created Date: Feb 15, 2023 08:18:27 AM       Entries                                                 | Subject: Nuevo requisito de codigo de motivo   Message: Aproximadamente en el próximo mes, la configuración de la verificación electr&o   Created Date: Mar 07, 2025 07:39:31 AM   Subject: Aviso de privacidad de CA   Message: De conformidad con la Ley de Privacidad del Consumidor de California (CCPA) y la Ley de Derechos de   Subject: Recordatorio de horas extras (trabajar más de 40 horas a la semana) y confirmación de pago por parte del cliente   Message: HORAS EXTRAS Los centros regionales no autorizan ni reembolsan las horas extraordinarias ni   Created Date: Feb 15, 2023 08:18:27 AM                                                                                                    |                                      |                                              | Authorization Check |               |
| Message: Aproximadamente en el próximo mes, la configuración de la verificación electr&o       Message         Created Date: Mar 07, 2025 07:39:31 AM       Search         Subject: Aviso de privacidad de CA       Site Map         Message: De conformidad con la Ley de Privacidad del CA sumidor de California (CCPA) y la Ley de       Logout         Derechos de       Created Date: Aug 04, 2023 08:33:25 AM         Subject: Recordatorio de horas extras (trabajar más de 40 horas a la semana) y confirmación de pago por parte del cliente       Message: HORAS EXTRAS Los centros regionales no autorizan ni reembolsan las horas extraordinarias ni         Created Date: Feb 15, 2023 08:18:27 AM       Amessage: HORAS EXTRAS Los centros regionales no autorizan ni reembolsan las horas extraordinarias ni        | Message: Aproximadamente en el próximo mes, la<br>configuración de la verificación electr&o<br>Created Date: Mar 07, 2025 07:39:31 AM<br>Subject: Aviso de privacidad de CA<br>Message: De conformidad con la Ley de Privacidad<br>del Consumidor de California (CCPA) y la Ley de<br>Derechos de<br>Created Date: Aug 04, 2023 08:33:25 AM<br>Subject: Recordatorio de horas extras<br>(trabajar más de 40 horas a la semana)<br>y confirmación de pago por parte del<br>cliente<br>Message: HORAS EXTRAS Los centros regionales<br>no autorizan ni reembolsan las horas<br>extraordinarias ni<br>Created Date: Feb 15, 2023 08:18:27 AM                                                                                                    | Subject: Nuevo requisi<br>motivo     | to de codigo de                              | Entries             |               |
| Created Date: Mar 07, 2025 07:39:31 AM   Subject: Aviso de privacidad de CA   Message: De conformidad con la Ley de Privacidad   del Consumidor de California (CCPA) y la Ley de   Derechos de   Created Date: Aug 04, 2023 08:33:25 AM   Subject: Recordatorio de horas extras (trabajar más de 40 horas a la semana) y confirmación de pago por parte del cliente Message: HORAS EXTRAS Los centros regionales no autorizan ni reembolsan las horas extraordinarias ni Created Date: Feb 15, 2023 08:18:27 AM                                                                                                    | Created Date: Mar 07, 2025 07:39:31 AM   Subject: Aviso de privacidad de CA Message: De conformidad con la Ley de Privacidad del Consumidor de California (CCPA) y la Ley de Derechos de Created Date: Aug 04, 2023 08:33:25 AM    Subject: Recordatorio de horas extras (trabajar más de 40 horas a la semana) y confirmación de pago por parte del cliente Message: HORAS EXTRAS Los centros regionales no autorizan ni reembolsan las horas extraordinarias ni Created Date: Feb 15, 2023 08:18:27 AM                                                                                                    | Message: Aproximadamente             | en el próximo mes, la                        | Message             | >             |
| Subject: Aviso de privacidad de CA<br>Message: De conformidad con la Ley de Privacidad<br>del Consumidor de California (CCPA) y la Ley de<br>Derechos de<br>Created Date: Aug 04, 2023 08:33:25 AM<br>Subject: Recordatorio de horas extras<br>(trabajar más de 40 horas a la semana)<br>y confirmación de pago por parte del<br>cliente<br>Message: HORAS EXTRAS Los centros regionales<br>no autorizan ni reembolsan las horas<br>extraordinarias ni<br>Created Date: Feb 15, 2023 08:18:27 AM                                                                                                    | Subject: Aviso de privacidad de CA<br>Message: De conformidad con la Ley de Privacidad<br>del Consumidor de California (CCPA) y la Ley de<br>Derechos de<br>Created Date: Aug 04, 2023 08:33:25 AM<br>Subject: Recordatorio de horas extras<br>(trabajar más de 40 horas a la semana)<br>y confirmación de pago por parte del<br>cliente<br>Message: HORAS EXTRAS Los centros regionales<br>no autorizan ni reembolsan las horas<br>extraordinarias ni<br>Created Date: Feb 15, 2023 08:18:27 AM                                                                                                    | Created Date: Mar 07, 2025 0         | )7:39:31 AM                                  | Search              |               |
| Subject: Aviso de privacidad de CA         Message: De conformidad con la Ley de Privacidad         del Consumidor de California (CCPA) y la Ley de         Derechos de         Created Date: Aug 04, 2023 08:33:25 AM         Subject: Recordatorio de horas extras         (trabajar más de 40 horas a la semana)         y confirmación de pago por parte del         Cliente         Message: HORAS EXTRAS Los centros regionales         no autorizan ni reembolsan las horas         extraordinarias ni         Created Date: Feb 15, 2023 08:18:27 AM                                                                                                    | Subject: Aviso de privacidad de CA<br>Message: De conformidad con la Ley de Privacidad<br>del Consumidor de California (CCPA) y la Ley de<br>Derechos de<br>Created Date: Aug 04, 2023 08:33:25 AM<br>Subject: Recordatorio de horas extras<br>(trabajar más de 40 horas a la semana)<br>y confirmación de pago por parte del<br>cliente<br>Message: HORAS EXTRAS Los centros regionales<br>no autorizan ni reembolsan las horas<br>extraordinarias ni<br>Created Date: Feb 15, 2023 08:18:27 AM                                                                                                    |                                      |                                              | Site Map            |               |
| Message: De contormidad con la Ley de Privacidad<br>del Consumidor de California (CCPA) y la Ley de<br>Derechos de<br>Created Date: Aug 04, 2023 08:33:25 AM<br>Subject: Recordatorio de horas extras<br>(trabajar más de 40 horas a la semana)<br>y confirmación de pago por parte del<br>cliente<br>Message: HORAS EXTRAS Los centros regionales<br>no autorizan ni reembolsan las horas<br>extraordinarias ni<br>Created Date: Feb 15, 2023 08:18:27 AM                                                                                                    | Message: De conformidad con la Ley de Privacidad<br>del Consumidor de California (CCPA) y la Ley de<br>Derechos de<br>Created Date: Aug 04, 2023 08:33:25 AM<br>Subject: Recordatorio de horas extras<br>(trabajar más de 40 horas a la semana)<br>y confirmación de pago por parte del<br>cliente<br>Message: HORAS EXTRAS Los centros regionales<br>no autorizan ni reembolsan las horas<br>extraordinarias ni<br>Created Date: Feb 15, 2023 08:18:27 AM                                                                                                    | Subject: Aviso de priva              | cidad de CA                                  | Logout              |               |
| Derechos de<br>Created Date: Aug 04, 2023 08:33:25 AM<br>Subject: Recordatorio de horas extras<br>(trabajar más de 40 horas a la semana)<br>y confirmación de pago por parte del<br>cliente<br>Message: HORAS EXTRAS Los centros regionales<br>no autorizan ni reembolsan las horas<br>extraordinarias ni<br>Created Date: Feb 15, 2023 08:18:27 AM                                                                                                    | Derechos de<br>Created Date: Aug 04, 2023 08:33:25 AM<br>Subject: Recordatorio de horas extras<br>(trabajar más de 40 horas a la semana)<br>y confirmación de pago por parte del<br>cliente<br>Message: HORAS EXTRAS Los centros regionales<br>no autorizan ni reembolsan las horas<br>extraordinarias ni<br>Created Date: Feb 15, 2023 08:18:27 AM                                                                                                    | del Consumidor de California         | n la Ley de Privacidad<br>(CCPA) y la Ley de |                     |               |
| Subject: Recordatorio de horas extras<br>(trabajar más de 40 horas a la semana)<br>y confirmación de pago por parte del<br>cliente<br>Message: HORAS EXTRAS Los centros regionales<br>no autorizan ni reembolsan las horas<br>extraordinarias ni<br>Created Date: Feb 15, 2023 08:18:27 AM                                                                                                    | Subject: Recordatorio de horas extras<br>(trabajar más de 40 horas a la semana)<br>y confirmación de pago por parte del<br>cliente<br>Message: HORAS EXTRAS Los centros regionales<br>no autorizan ni reembolsan las horas<br>extraordinarias ni<br>Created Date: Feb 15, 2023 08:18:27 AM                                                                                                    | Derechos de                          | 0.00.00.00                                   |                     |               |
| Subject: Recordatorio de horas extras<br>(trabajar más de 40 horas a la semana)<br>y confirmación de pago por parte del<br>cliente<br>Message: HORAS EXTRAS Los centros regionales<br>no autorizan ni reembolsan las horas<br>extraordinarias ni<br>Created Date: Feb 15, 2023 08:18:27 AM                                                                                                    | Subject: Recordatorio de horas extras<br>(trabajar más de 40 horas a la semana)<br>y confirmación de pago por parte del<br>cliente<br>Message: HORAS EXTRAS Los centros regionales<br>no autorizan ni reembolsan las horas<br>extraordinarias ni<br>Created Date: Feb 15, 2023 08:18:27 AM                                                                                                    | Created Date. Aug 04, 2025 C         | 0.33.23 AIVI                                 |                     |               |
| (trabajar más de 40 horas a la semana)<br>y confirmación de pago por parte del<br>cliente<br>Message: HORAS EXTRAS Los centros regionales<br>no autorizan ni reembolsan las horas<br>extraordinarias ni<br>Created Date: Feb 15, 2023 08:18:27 AM                                                                                                    | (trabajar más de 40 horas a la semana)<br>y confirmación de pago por parte del<br>cliente<br>Message: HORAS EXTRAS Los centros regionales<br>no autorizan ni reembolsan las horas<br>extraordinarias ni<br>Created Date: Feb 15, 2023 08:18:27 AM                                                                                                    | Subject: Recordatorio                | de horas extras                              |                     |               |
| y confirmación de pago por parte del<br>cliente<br>Message: HORAS EXTRAS Los centros regionales<br>no autorizan ni reembolsan las horas<br>extraordinarias ni<br>Created Date: Feb 15, 2023 08:18:27 AM                                                                                                    | y confirmación de pago por parte del<br>cliente<br>Message: HORAS EXTRAS Los centros regionales<br>no autorizan ni reembolsan las horas<br>extraordinarias ni<br>Created Date: Feb 15, 2023 08:18:27 AM                                                                                                    | (trabajar más de 40 ho               | ras a la semana)                             |                     |               |
| Cliente         Message: HORAS EXTRAS       Los centros regionales         no autorizan ni reembolsan las horas         extraordinarias ni         Created Date: Feb 15, 2023 08:18:27 AM                                                                                                    | Message: HORAS EXTRAS Los centros regionales<br>no autorizan ni reembolsan las horas<br>extraordinarias ni<br>Created Date: Feb 15, 2023 08:18:27 AM                                                                                                    | y confirmación de pago               | o por parte del                              |                     |               |
| no autorizan ni reembolsan las horas<br>extraordinarias ni<br>Created Date: Feb 15, 2023 08:18:27 AM                                                                                                    | no autorizan ni reembolsan las horas<br>extraordinarias ni<br>Created Date: Feb 15, 2023 08:18:27 AM                                                                                                    | Cliente<br>Message: HORAS EXTRAS I c | os centros regionales                        |                     |               |
| extraordinarias ni<br>Created Date: Feb 15, 2023 08:18:27 AM                                                                                                    | extraordinarias ni<br>Created Date: Feb 15, 2023 08:18:27 AM                                                                                                    | no autorizan ni reembolsan la        | as horas                                     |                     |               |
| Created Date: Feb 15, 2023 08:18:27 AM                                                                                                    | Created Date: Feb 15, 2023 08:18:27 AM                                                                                                    | extraordinarias ni                   |                                              |                     |               |
|                                                                                                    |                                                                                                    | Created Date: Feb 15, 2023 0         | 18:18:27 AM                                  |                     |               |

CREATING TRANSPORTATION REIMBURSEMENT PUNCH MobileWeb Edition Page 4 of 23

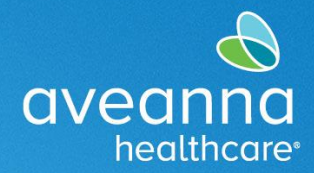

**MOBILE WEB EDITION** 

SUPPORT SERVICES

5. The Add New Entry page will load. Press on the "Hourly" field and select Client Transportation.

| 3:51                         | 🛱 ଲି ୩ ୧୦୦୦  |     | 3:51              |                | _                | û 🧙 .11 6 | 52% 🖿 |
|------------------------------|--------------|-----|-------------------|----------------|------------------|-----------|-------|
| X V 25 Add New En.           | <b>« 口 :</b> | 2   | ×                 | Add New        | ′En<br>are.com ← | ំំំំំ     | :     |
|                              | EN           | D   |                   | aveannaca      | REEE             | N         | ≡     |
| Add New Entry                |              | ŀ   | Add New E         | ntry           |                  |           |       |
| Punch                        | ~            |     | Punch             |                |                  |           | ~     |
| Hourly                       | ~            |     | Hourly            |                |                  |           | ~     |
| Type Client Name             |              |     | Select Ac         | count T        | уре              |           | 0     |
| Select Service Code          | ~            |     | Hourly            |                |                  |           | ۲     |
| 03/26/2025                   |              | -   | Client Tra        | nsporta        | ition            |           | 0     |
| Check In Che                 | eck Out      |     | Check In          | ©              | Check Out        |           | C     |
| Select Method                | ~            |     | Select Method     |                |                  |           | ~     |
| Select Clock In EVV Location | ~            |     | Select Clock In E | W Location     |                  |           | ~     |
| Select Clock Out EW Location | ~            |     | Select Clock Out  | t EVV Location |                  |           | ~     |
|                              | _            | - 5 |                   |                |                  |           |       |

CREATING TRANSPORTATION REIMBURSEMENT PUNCH MobileWeb Edition Page 5 of 23

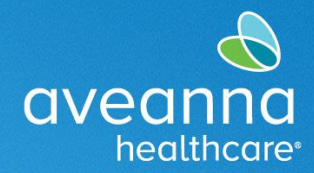

**MOBILE WEB EDITION** 

SUPPORT SERVICES

6. Start typing the client's first name. When the name appears, select it.

| 3:52 🛛 🖉 ज्ञि.⊪ 62%∎<br>★ ✓ ≌ Add New En<br>na.dcisoftware.com 📽 📮 : | 3:52 🗴 📽 জি.াা 62%∎<br>★ 🗸 ഘ Add New En<br>na.dcisoftware.com 📽 🎵 🚦 |
|----------------------------------------------------------------------|---------------------------------------------------------------------|
|                                                                      |                                                                     |
| Add New Entry                                                        | Add New Entry                                                       |
| Punch ~                                                              | Punch                                                               |
| Client Transportation ~                                              | Client Transportation ~                                             |
| Type Client Name                                                     | Test Olient 1024560                                                 |
| Select Service Code                                                  | Select Service Code                                                 |
| 03/26/2025                                                           | ب التي التي التي التي التي التي التي التي                           |
| Select Method ~                                                      | 1 2 3 4 5 6 7 8 9 0                                                 |
|                                                                      | qwertyuiop                                                          |
| Start Odometer Reading                                               | asdfghjkl                                                           |
| End Odometer Reading                                                 |                                                                     |
| Calculated No. Of Miles                                              | !#1 ⊕, English (US) . Next                                          |
|                                                                      | <b>↓</b> ∨                                                          |

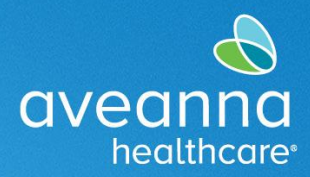

**MOBILE WEB EDITION** 

SUPPORT SERVICES

7. In the "Service Code" field, select the service being provided. Press on the field, and a menu will appear. Select Transportation Reimbursement.

| 3:52 🗰 🧙 🖩 62           | % 🗎     | 3:06 🖪         |                                 | 😰 🗟 🗐 1  | 00%                     |
|-------------------------|---------|----------------|---------------------------------|----------|-------------------------|
| × ∨ ≗ Add New En ≪ □    | :       | ×              | Add New En.                     |          | :                       |
|                         | =       |                | eerdbox<br>OVEQNO<br>Healthcore | EN       | ≡                       |
| Add New Entry           |         | Add New        | r Entry                         |          |                         |
| Punch                   | ~       | Punch          |                                 |          | ~                       |
| Client Transportation   | ~       | Client Trans   | portation                       |          | ~                       |
| Test Client - 1234560   | ×       | Drive M        | iles                            |          | $\overline{\mathbf{O}}$ |
| Drive Miles             | 〕<br>→  | Transpo        | ortation                        |          | 0                       |
| 03/26/2025              | <b></b> | 03/28/2025     | isement                         |          |                         |
| Select Method           | ~       | Select Meth    | od                              |          | ~                       |
| Start Odometer Reading  |         | Start Odome    | ter Reading                     |          |                         |
| End Odometer Reading    |         | End Odomet     | er Reading                      |          |                         |
| Calculated No. Of Miles |         | Calculated No. | . Of Miles                      |          |                         |
|                         |         |                |                                 | <u> </u> |                         |

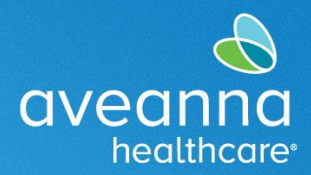

**MOBILE WEB EDITION** 

SUPPORT SERVICES

8. Next, select the date the service was provided. Press on the calendar to access the monthly calendar. The date can also be free-texted.

| 3:53 Contraction of the second second | ক্রি.⊪ 62%∎ | 3:53               |                     | Ado                 | d New               | En                  | ية<br>الآ<br>م      |                      |   |
|----------------------------------------------------------------------------------------------------|-------------|--------------------|---------------------|---------------------|---------------------|---------------------|---------------------|----------------------|---|
| na.dcisoftware.com                                                                                                    |             | X                  |                     | na.do               | cisoftwa            | re.com              | چې                  | М                    | : |
|                                                                                                    |             |                    |                     | avean               | nacar               |                     | EN                  | =                    |   |
| Add New Entry                                                                                                    |             | Add I              | Vew [               | Entry               |                     |                     |                     |                      |   |
| Punch                                                                                                    | ~           | Punch              | 1                   |                     |                     |                     |                     |                      | ~ |
| Client Transportation                                                                                                    | ~           | Client             | Transpo             | ortation            |                     |                     |                     |                      | ~ |
| Test Client - 1234560                                                                                                    | ×           | Test C             | lient - 12          | 34560               |                     |                     |                     | 3                    | K |
| Transportation Reimbursement                                                                                                    | ~           | Trans              | portatior           | n Reimbur           | rsemen              | t                   |                     |                      | ~ |
| 03/26/2025                                                                                                    |             | 03/25/2            | 025                 |                     |                     |                     |                     | Ē                    | 1 |
|                                                                                                    |             | <                  |                     | Mar                 | ch 202              | 5-                  |                     | >                    |   |
| Start Odometer Reading                                                                                                    |             | Su<br>23<br>2<br>9 | Mo<br>24<br>3<br>10 | Tu<br>25<br>4<br>11 | We<br>26<br>5<br>12 | Th<br>27<br>6<br>13 | Fr<br>28<br>7<br>14 | Sa<br>1<br>8<br>15   |   |
| End Odometer Reading                                                                                                    |             | 16<br>23<br>30     | 17<br>24<br>31      | 18<br>25 ∡<br>1     | 19<br>26<br>2       | 20<br>27<br>3       | 21<br>28<br>4       | <b>22</b><br>29<br>5 |   |
| Calculated No. Of Miles                                                                                                    |             | Calculat           | ed No. O            | of Miles            |                     |                     |                     |                      |   |
| Select Reason                                                                                                    | ~ 😌         | Select             | Reason              |                     |                     |                     |                     | ~                    | 0 |
|                                                                                                    |             |                    |                     | _                   |                     |                     |                     |                      |   |

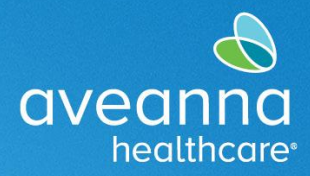

**MOBILE WEB EDITION** 

SUPPORT SERVICES

9. Next, enter the beginning number of miles being reported. Press in the Start Odometer Reading, enter "0". Press on the End Odometer Reading and enter the number of miles being reported.

| 3:54 😰 🗟 네 62% 🕯                              |   | 3:54          |                   |             | u 🧙 💷 62% 🛢  |
|-----------------------------------------------|---|---------------|-------------------|-------------|--------------|
| × ✓ º= Add New En ≪ □ :<br>na.dcisoftware.com |   | × ×           | Add N<br>na.dcise | oftware.com |              |
| Add New Entry                                 |   | 03/25/2025    |                   |             | <b></b>      |
| Punch ~                                       |   |               |                   |             |              |
| Client Transportation ~                       |   | 0             |                   |             |              |
| Test Client - 1234560                         | - | 20            |                   |             |              |
| Transportation Reimbursement ~                |   | Calculated No | o. Of Miles       |             |              |
| 03/25/2025                                    |   |               |                   | ලංක         | □ ♥          |
|                                               | _ | E.            | 3                 | ŝ           |              |
|                                               |   | 1             | 2                 | 3           | $\bigotimes$ |
| Start Odometer Reading                        |   | 4             | 5                 | 6           | Next         |
| End Odometer Reading                          |   | 7             | 8                 | 9           |              |
| Calculated No. Of Miles                       |   |               | 0                 |             | ,            |
| Diagnosis Code                                |   | Ļ             |                   |             | $\sim$       |

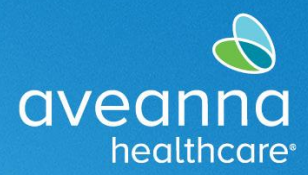

**MOBILE WEB EDITION** 

SUPPORT SERVICES

10. Swipe up to the Select Reason field. Press the field, and the menu will appear. Select the first reason. **Important**: Always select the first option for this field.

| 12:10                  | ا 25% م |   | 8:46 🖪              |                                | <b>i</b> (7)       | . 70% 🗖    |
|------------------------|---------|---|---------------------|--------------------------------|--------------------|------------|
| × ∨ ⇔ Add New En «     | \$ D :  |   | × ×                 | Add New E                      | n<br>.com <b>~</b> | <b>Д :</b> |
| 03/24/2025             | <b></b> |   | Select I            | Reason                         |                    | ۲          |
|                        |         | ⇒ | 1. Care<br>clock ir | Provider die<br>n/out in real  | d not<br>time      | 0          |
| 0                      |         | 1 | 2. Care<br>clock ir | Provider die<br>n in real time | a not<br>e         | 0          |
| 20                     |         |   | 3. Care<br>clock-o  | Provider die<br>ut in real-tir | d not<br>ne        | 0          |
| 20.00<br>Select Reason | J 🗘     |   | 4. Issue<br>Aveann  | e with the ap<br>aCare Mobi    | op<br>ile EVV      | 0          |
| Diagnosis Code         |         |   | 5. Care             | Provider sh                    | ift chan           | ge 〇       |
| Add Notes for Punch    |         |   | 6. The soutside     | service was<br>of the hom      | provide<br>e       | d O        |
| Choose File            |         |   | 7. The e<br>unsafe  | environmen                     | t was              | 0          |
| Cancel                 |         |   | 8. Fami<br>want to  | ily/Consum<br>receive ser      | er did no<br>vice  | ot o       |
| Save                   |         |   | 9. Diffe<br>REQUIF  | rent reason<br>RED             | , NOTE             | 0          |
|                        |         |   | 746                 |                                |                    |            |

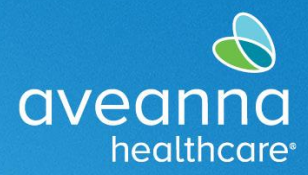

**MOBILE WEB EDITION** 

SUPPORT SERVICES

11. Once the reason is selected, it will populate the field. Next, press on the Blue plus sign <sup>•</sup> to save the reason code. Once it is saved, it will appear in a box right underneath the field.

| 12:11 🗯 🗟 세 25% 🗖                                              | 12:11 😰 🗟 🗐 25% 🗋                                            |
|----------------------------------------------------------------|--------------------------------------------------------------|
| × ∨ ⊷ Add New En ≪ 口 :                                         | × ✓ ⇔ <sup>Add New En</sup>                                  |
|                                                                | 20.00                                                        |
| 0                                                              | Select Reason 🗸 🗲                                            |
| 20                                                             | Name : 1. Care Provider did not clock<br>in/out in real time |
| 20.00                                                          | <b>Code</b> : 170                                            |
| 1. Care Provider did not clock in/out in real time v           | Note :<br>Action :                                           |
| Diagnosis Code                                                 |                                                              |
| Add Notes for Punch                                            |                                                              |
| Choose File                                                    | Add Notes for Punch                                          |
|                                                                | Choose File                                                  |
| Cancel                                                         | Cancel                                                       |
| Save                                                           | Saus                                                         |
|                                                                | Save                                                         |
| Copyright © 2025 Direct Care Innovations. All rights reserved. |                                                              |

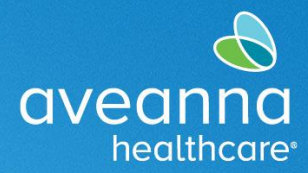

**MOBILE WEB EDITION** 

#### SUPPORT SERVICES

12. Lastly, press Save and Yes on the alert to save the punch entry.

| 1:26 🗰 🛜 📶 16% 🗋                                               | 2:24 😰 🗟 🗐 73% 🖬                                                                                                 |
|----------------------------------------------------------------|----------------------------------------------------------------------------------------------------|
| × ✓ ≗ Add New En ≪ □ :                                         | X V and Add New En                                                                                               |
| 20.00                                                          | 20.00                                                                                                    |
| Select Reason 🗸 🗲                                              | Select Reason                                                                                                    |
| Name : 1. Care Provider did not clock<br>in/out in real time   | Alert ×                                                                                                    |
| Code : 170<br>Note :                                           | Are you sure you want to add a new punch for <b>20.00</b><br>Mile(s) for Test Client - 1234560 for Mar 24, 2025? |
| Action : 🖨                                                     | No                                                                                                    |
| Add Notes for Punch                                            | Add Notes for Punch                                                                                              |
| Choose File                                                    | Choose File                                                                                                    |
| Cancel                                                         | Cancel                                                                                                    |
| Save                                                           | Save                                                                                                    |
| Copyright © 2025 Direct Care Innovations. All rights reserved. | Copyright © 2025 Direct Care Innovations. All rights reserved.                                                   |

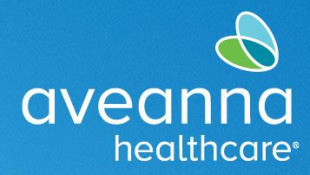

**MOBILE WEB EDITION** 

# Creating a Trip Reimbursement Punch

This process can be done for trip reimbursements and bus or train passes.

1. Press on the three lines on the top right-hand corner. When the menu appears, press New Entry.

| 3:04 🖉 🗟 📶                                                                                                    | 100% | 8:43 🖪              | 🕸 오 📚 🛲 71% 🛢 |
|----------------------------------------------------------------------------------------------------|------|---------------------|---------------|
| × v 🖙 Entries   DCl<br>x.dcisoftware.com < [                                                                       | ב :  | X Y 25 News Post L  | < □ :         |
| sandles<br>aveanna<br>Hecithcore                                                                                   |      | john.doe            | ×             |
| Entries (117)                                                                                                    | •    | Home<br>New Entry   |               |
| Service Date: Mar 17, 2025                                                                                         |      | Authorization Check |               |
| Hours:0:06:38<br>Client Name: Test Client                                                                          | >    | Entries             |               |
| Account Type: Hourly<br>Status: Pending                                                                            |      | Message             | >             |
| Service Date: Mar 14, 2025                                                                                         |      | Search              |               |
| Hours:0:08:01<br>Client Name: Test Client                                                                          | >    | Site Map            |               |
| Account Type: Hourly<br>Status: <mark>Pending</mark>                                                               |      | Logout              |               |
| Service Date: Mar 06, 2025<br>Hours:0:05:30<br>Client Name: Test Client<br>Account Type: Hourly<br>Status: Pending | >    |                     |               |
| Service Date: Mar 11, 2025<br>Hours:0:08:00<br>Client Name: Test Client<br>Account Type: Hourly<br>Status: Pending | >    |                     |               |
| Service Date: Mar 07, 2025<br>Hours:0:09:30<br>Client Name: Test Client<br>Account Type: Hourly<br>Status: Ponding | >    |                     |               |

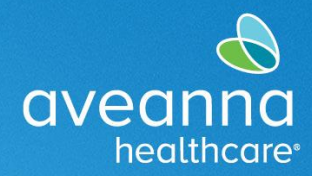

**MOBILE WEB EDITION** 

SUPPORT SERVICES

2. The Add New Entry window will open. Press on the Hourly field and select Client Transportation.

| 3:05 🖻 🛛 🖉 🤶 📶                        | 100% 🗈 | 3:05 🖻 🛛 🖉 জিল                | ∥ 100% 🖿 |
|---------------------------------------|--------|-------------------------------|----------|
| × ∨ ≌ Add New En<br>x.dcisoftware.com | :      | × ∨ ≌ <sup>Add New En</sup> ≪ |          |
| Add New Entry                         |        | Add New Entry                 |          |
| Punch                                 | ~      | Punch                         | ~        |
| Hourly                                | ~      | Hourly                        | ~        |
| Type Client Name                      |        | Type Client Name              |          |
| Select Service Code                   | ~      | Select Account Type           | 0        |
| 03/28/2025                            |        | Hourly                        | ۲        |
| Check In O Check Out                  | •      | Client Transportation         | 0        |
| Select Method                         | ~      | Select Method                 | ~        |
| Select Clock In EVV Location          | ~      | Select Clock In EVV Location  | ~        |
| Select Clock Out EVV Location         | ~      | Select Clock Out EVV Location | ~        |
| Check Out Date                        | 1      | Check Out Date                |          |
|                                       |        |                               |          |

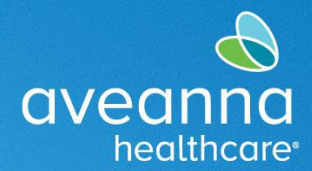

**MOBILE WEB EDITION** 

SUPPORT SERVICES

3. Press on the Type Client Name field. Start typing the client's name. When the name appears, select it.

| 3:50 🗴 🕷 জি.াল 100%।<br>★ ✓ ≏= Add New En<br>∞x.dcisoftware.com < 📮 | 3:05 ₪ 🕸 🗟  100% ∎<br>★ ✓ ≏ Add New En 😪 🎵 🗄 |
|---------------------------------------------------------------------|----------------------------------------------|
| sandbox<br>ovecning<br>healthcore                                   | sendhor<br>avecanica<br>hedithcore           |
| Add New Entry                                                       | Add New Entry                                |
| Punch                                                               | - Punch -                                    |
| Client Transportation                                               | <ul> <li>Client Transportation</li> </ul>    |
| Type Client Name                                                    | Test ×                                       |
| Select Service Code                                                 | Test Client - 1234560                        |
| 03/28/2025                                                          | ♥ <b>□</b> ∞<br>… <b>□</b> �                 |
| Select Method                                                       | 1 2 3 4 5 6 7 8 9 0                          |
|                                                                     | qwertyu i o p                                |
| Start Odometer Reading                                              | asdfghjkl                                    |
| End Odometer Reading                                                |                                              |
| Calculated No. Of Miles                                             | ••••••••••••••••••••••••••••••••••••••       |

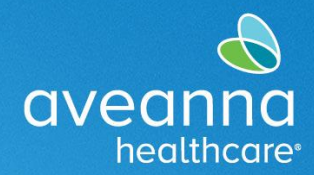

**MOBILE WEB EDITION** 

SUPPORT SERVICES

4. Press on the Select Service field. When the menu appears, select Transportation Reimbursement.

| 3:06 🖻 😰 📚 💷 100% 🖬     | 3:06 🖻 🛛 🙀 🧙 💷 100% ੇ                        |
|-------------------------|----------------------------------------------|
| × ∨ ≌ Add New Ell ≪ □ : | × ∨ ⇔ Add New En ≪ 口 :<br>∋x.dcisoftware.com |
|                         | existence EN                                 |
| Add New Entry           | Add New Entry                                |
| Punch ~                 | Punch ~                                      |
| Client Transportation ~ | Client Transportation ~                      |
| Test Client - 1234560   | Drive Miles                                  |
| Drive Miles ~           | Transportation                               |
| 03/28/2025              | 03/28/2025                                   |
| Select Method ~         | Select Method                                |
|                         |                                              |
| Start Odometer Reading  | Start Odometer Reading                       |
| End Odometer Reading    | End Odometer Reading                         |
| Calculated No. Of Miles | Calculated No. Of Miles                      |
|                         |                                              |

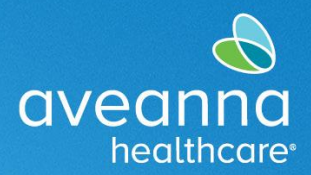

**MOBILE WEB EDITION** 

SUPPORT SERVICES

5. Enter the date services were provided. Press on the calendar icon. A calendar will appear. Select the date. The date can also be free-texted.

| 3:07 🖻 😰 📚 💷 10                        | 00% 🖿 | 3:07 🖪   |            |                |                     |              | . <sub>†</sub> ژژ 🌒 | ∥ 100%∎ |
|----------------------------------------|-------|----------|------------|----------------|---------------------|--------------|---------------------|---------|
| × ∨ ≌ <sup>Add New En</sup> ≪ □        | :     | ×        | <b>~</b> : | Ad             | ld New<br>dcisoftwa | En<br>re.com | \$                  |         |
| sendice:<br>avecanica<br>Hedithcore EN | =     |          |            | sandbox<br>CIV | eanna<br>healthcare |              | EN                  | ≡       |
| Add New Entry                          |       | Add I    | New [      | Entry          |                     |              |                     |         |
| Punch                                  | ~     | Punch    | ١          |                |                     |              |                     | ~       |
| Client Transportation                  | ~     | Client   | Transpo    | rtation        |                     |              |                     | ~       |
| Test Client - 1234560                  | ×     | Test C   | lient - 12 | 34560          |                     |              |                     | ×       |
| Transportation Reimbursement           | ~     | Trans    | portatior  | n Reimbu       | ursemen             | t            |                     | ~       |
| )3/28/2025                             |       | 03/28/2  | 025        |                |                     |              |                     |         |
| •                                      |       | <        |            | Ma             | arch 202            | 5-           |                     | >       |
|                                        |       | Su 23    | Mo<br>24   | Tu<br>25       | We<br>26            | Th<br>27     | Fr<br>28            | Sa<br>1 |
| Start Odometer Reading                 |       | 2        | 3          | 4              | 5                   | 6            | 7                   | 8       |
|                                        |       | 9        | 10<br>17   | 11<br>10       | 12<br>10            | 13<br>20     | 14<br>21            | 15      |
| End Odometer Reading                   |       | 23       | 24         | 25             | 26                  | 20           | 28 🖌                | 22      |
|                                        |       | 30       | 31         | 1              | 2                   | 3            | 4                   | 5       |
| Calculated No. Of Miles                |       | Calculat | ed No. O   | f Miles        |                     |              |                     |         |
| Select Reason ~                        | •     | Select   | Reason     |                |                     |              |                     | ~ 🗘     |
|                                        |       |          |            | _              |                     |              |                     |         |

CREATING TRANSPORTATION REIMBURSEMENT PUNCH MobileWeb Edition Page 17 of 23

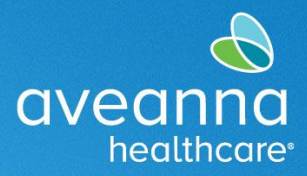

**MOBILE WEB EDITION** 

SUPPORT SERVICES

6. Enter the Start Odometer Reading. Always start at "0". Next, enter the End Odometer Reading. This field can vary depending on whether the reimbursement is for a trip (e.g., Uber or Lyft) or a transportation pass (e.g., Bus or Train pass).

| 3:07 🖻 😰 📚 📶 100% 🗎                          | 3:08 🖪       |                                      | ïC                    |
|----------------------------------------------|--------------|--------------------------------------|-----------------------|
| × ∨ ⇔ Add New En ≪ □ :<br>∋x.dcisoftware.com | ×            | station Add N<br>≤ Add N<br>∞x.dciso | New En<br>oftware.com |
|                                              | Transporta   | ation Reimburse                      | ment                  |
| Add New Entry                                | 03/24/2025   |                                      |                       |
| Punch ~                                      |              |                                      |                       |
| Client Transportation ~                      | 0            |                                      |                       |
| Tast Client 1224560                          | ▶            |                                      |                       |
|                                              | Calculated N | o. Of Miles                          |                       |
| Transportation Reimbursement ~               |              |                                      |                       |
| 03/24/2025                                   |              |                                      | ත                     |
|                                              |              |                                      | \$ <del>9</del>       |
| Start Odometer Reading                       | 1            | 2                                    | 3                     |
| End Odometer Reading                         | 4            | 5                                    | 6                     |
|                                              | 7            | 8                                    | 9                     |
| Calculated No. Of Miles                      |              |                                      |                       |
| Select Reason 🗸 🗲                            |              | 0                                    |                       |
|                                              | U            |                                      |                       |

CREATING TRANSPORTATION REIMBURSEMENT PUNCH MobileWeb Edition Page 18 of 23

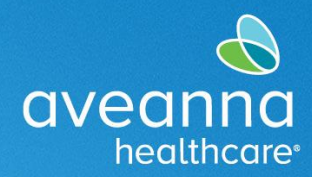

SUPPORT SERVICES

#### **MOBILE WEB EDITION**

| 3:10 🖬                                                                                                    | <u>و</u>                                                                  | হিন .াা 10             | 0% 🗎                    |
|----------------------------------------------------------------------------------------------------|---------------------------------------------------------------------------|------------------------|-------------------------|
| X V Po Add New En                                                                                                    | S                                                                         | Д                      | :                       |
| Test Client - 1234560                                                                                                    |                                                                           |                        | ×                       |
| Transportation Reimbursement                                                                                                    |                                                                           |                        | ~                       |
| 03/24/2025                                                                                                    |                                                                           |                        |                         |
| 0                                                                                                    |                                                                           |                        |                         |
| 2                                                                                                    |                                                                           |                        |                         |
| 2                                                                                                    |                                                                           |                        |                         |
|                                                                                                    |                                                                           |                        |                         |
|                                                                                                    | ©⊐                                                                        |                        | Ŷ                       |
| 3:10 🖻                                                                                                    | CTD<br>(1)<br>(1)<br>(1)<br>(1)<br>(1)<br>(1)<br>(1)<br>(1)<br>(1)<br>(1) | <b>لا ا</b>            | <b>?</b><br>0% <b>1</b> |
| 3:10 ₪<br>★ ✓ ≏a Add New En<br>∋x.dcisoftware.com                                                                                                    | \$<br>€                                                                   | ∎<br>≅ 100             | •<br>•<br>•<br>•        |
| 3:10 🖻<br>X V 😋 Add New En<br>ox.dcisoftware.com<br>Test Client - 1234560                                                                                                    | بة<br>م<br>ال                                                             | ביי<br>גיי וו 100<br>ב | •<br>•<br>•<br>•        |
| 3:10<br>★<br>★<br>Add New En<br>ox.dcisoftware.com<br>Test Client - 1234560<br>Transportation Reimbursement                                                                   | ی<br>م<br>ا                                                               | ם<br>גיין 100<br>ב     | ♥<br>0% ■<br>:<br>×     |
| 3:10 🖻<br>X V Po Add New En ox.dcisoftware.com<br>Test Client - 1234560<br>Transportation Reimbursement<br>03/24/2025                                                         | ی<br>م<br>ا                                                               | , 100<br>□             | ♥<br>2% ■<br>:<br>×     |
| 3:10  Add New En<br>x Add New En<br>x.dcisoftware.com<br>Test Client - 1234560<br>Transportation Reimbursement<br>03/24/2025                                                  | ه<br>م<br>ا                                                               | , all 100<br>Ω         | ♥                       |
| 3:10  Add New En<br>x.dcisoftware.com<br>Test Client - 1234560<br>Transportation Reimbursement<br>03/24/2025<br>0                                                             |                                                                           | р<br>л<br>л            | ♥                       |
| 3:10<br>X  Substitution Reimbursement<br>03/24/2025<br>Add New En<br>ox.dcisoftware.com<br>Add New En<br>ox.dcisoftware.com<br>0<br>1<br>1<br>1<br>1<br>1<br>1<br>1<br>1<br>1 | ية<br>م<br>الم<br>الم                                                     | ,                      | ♥                       |

#### **Trip Reimbursement**

Note: Always Start the Odometer at **0** and End the Odometer with the total number of trips for that day. In this example, 2 trips are punched by entering "0" in the **Start** Odometer Reading and "2" in the End Odometer Reading fields.

#### **Transportation Pass Reimbursement**

**Note:** For bus passes or train passes. Always Start at 0 and End at 1 for one day per month. Click on the Attachment field and add a receipt of purchase.

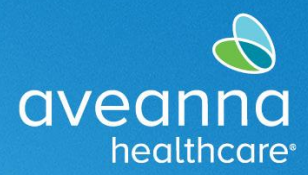

**MOBILE WEB EDITION** 

SUPPORT SERVICES

7. Next, press on the Select Reason dropdown. When the menu appears, select the first option. **Important**: Always select the first option in this field.

| 3:10 🖬                                  | 😰 🖘 💷 100% 🗎 |   | 3:10 🖪 🖀 🕷 🧎 100                                      | 0%∎ |
|-----------------------------------------|--------------|---|-------------------------------------------------------|-----|
| X V So Add New En<br>ox.dcisoftware.com | <b>ペ</b> □:  |   | × ∨ ⇔ Add New En<br>∋x.dcisoftware.com ← □            | •   |
| Test Client - 1234560                   | ×            |   | Select Reason                                         | 0   |
| Transportation Reimbursement            | ~            | - | 1. Care Provider did not<br>clock in/out in real time | ۲   |
| 03/24/2025                              | <b></b>      |   | 2. Care Provider did not clock in in real time        | 0   |
| 0                                       |              |   | 3. Care Provider did not<br>clock-out in real-time    | 0   |
| 2                                       |              |   | 4. Issue with the app<br>AveannaCare Mobile EVV       | 0   |
| 2.00                                    |              |   | 5. Care Provider shift change                         | 0   |
| Select Reason                           |              |   | 6. The service was provided outside of the home       | 0   |
| Diagnosis Code                          | •            |   | 7. The environment was<br>unsafe                      | 0   |
| Add Notes for Punch                     |              |   | 8. Family/Consumer did not want to receive service    | 0   |
| Choose File                             |              |   | 9. Different reason, NOTE<br>REQUIRED                 | 0   |
| Cancel                                  |              |   | Cancel                                                |     |

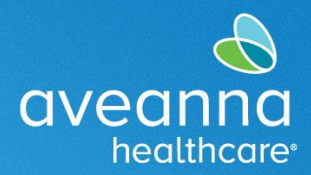

**MOBILE WEB EDITION** 

#### SUPPORT SERVICES

8. Now press on the Blue plus sign<sup>(\*)</sup> to save the reason code. The code will be displayed directly below the reason field.

| 3:11 🖻 😰 🗟 🔊 💷 100% 🗎                                   | 3:11 🖻 🛛 🗯 🗟 🗟 📶 100% 🗎                                                                          |
|---------------------------------------------------------|--------------------------------------------------------------------------------------------------|
| × ・ st Add New En<br><sub>x.dcisoftware.com</sub> ペ ロ : | × ∨ ≌ Add New En<br>∞.dcisoftware.com ≪ □ :                                                      |
| Test Client - 1234560                                   | 2.00                                                                                             |
| Transportation Reimbursement ~                          | Select Reason                                                                                    |
| 03/24/2025                                              | Name       : 1. Care Provider did not clock         in/out in real time         Code       : 170 |
| 0                                                       | Note :<br>Action : <b>O</b>                                                                      |
| 2                                                       | Diagnosis Code                                                                                   |
| 2.00                                                    | Add Notes for Punch                                                                              |
| 1. Care Provider did not clock in/out in real time      | Choose File                                                                                      |
| Diagnosis Code                                          | Cancel                                                                                           |
| Add Notes for Punch                                     | Save                                                                                             |
| Choose File                                             |                                                                                                  |
| Cancel                                                  | Copyright © 2025 Direct Care Innovations. All rights reserved.                                   |

CREATING TRANSPORTATION REIMBURSEMENT PUNCH MobileWeb Edition Page 21 of 23

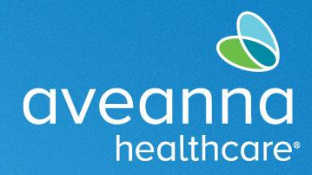

#### **MOBILE WEB EDITION**

#### ADDING RECEIPTS

Adding receipts is only required when an Aveanna team member instructs you to attach receipts. Some examples can be Lyft or Uber receipts.

- a) Click on Choose File
- b) Choose Camera to take a picture of the receipt or Choose Image to attach a screenshot.

| 1:26 🗴 🛱 জি। 16%⊥<br>★ 🗸 😪 <sup>Add New En</sup> 🖍 🗖                                                                                                    | X V 🕾 Add New En < 🎵 🕯           |
|----------------------------------------------------------------------------------------------------|----------------------------------|
| ox.dcisoftware.com                                                                                                    | 04/01/2025                       |
| Select Reason                                                                                                    |                                  |
| and so a set of a set of the set of the set | Add Notes for Punch              |
| Diagnosis Code                                                                                                    |                                  |
| Add Notes for Punch                                                                                                    | Choose an action                 |
| Choose File                                                                                                    | Camera Camcorder Photos & videos |

When the Image is attached, it will appear as an attachment.

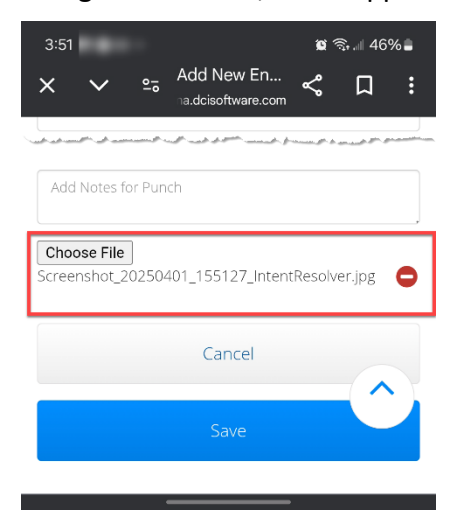

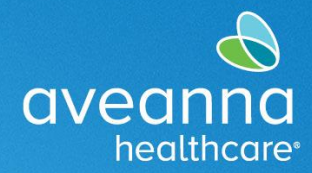

**MOBILE WEB EDITION** 

SUPPORT SERVICES

9. Press on the Save button and press Yes on the Alert to finalize the entry.

| 3:11 🖪 😰 📚 💷 100% 角                                            | 2:24 😰 🧙 💷 73% 🖬                                                                         |
|----------------------------------------------------------------|------------------------------------------------------------------------------------------|
| × 〜 역 Add New En く 口 :                                         | × ∨ ⇔ Add New En ≪ □ :                                                                   |
| 2.00                                                           | 20.00                                                                                    |
| Select Reason 🗸 🗲                                              | Select Reason                                                                            |
| Name : 1. Care Provider did not clock<br>in/out in real time   | Alert ×                                                                                  |
| Code : 170<br>Note :                                           | Are you sure you want to add a new punch for<br>Mile(s) for Test Client - 1234560 for 5? |
| Action : 🖨                                                     |                                                                                          |
| Diagnosis Code                                                 | No                                                                                       |
| Add Notes for Punch                                            | Add Notes for Punch                                                                      |
| Choose File                                                    | Choose File                                                                              |
| Cancel                                                         | Cancel                                                                                   |
| Save                                                           | Save                                                                                     |
|                                                                |                                                                                          |
| Copyright © 2025 Direct Care Innovations. All rights reserved. | Copyright © 2025 Direct Care Innovations. All rights reserved.                           |

ATENCIÓN: si habla español, tiene a su disposición servicios gratuitos de asistencia lingü.stica. Llame al 1-888-255-8360 (TTY: 711). 注意:如果您使用繁體中文,您可以免費獲得語言援助服務。請致電 1-888-255-8360 (TTY: 711)。 Aveanna Healthcare, LLC does not discriminate on the basis of race, color, religion, national origin, age, sex, sexual orientation, gender identity or expression, disability, or any other basis prohibited by federal, state, or local law. © 2025 Aveanna Healthcare, LLC. The Aveanna Heart Logo is a registered trademark of Aveanna Healthcare LLC and its subsidiaries.

CREATING TRANSPORTATION REIMBURSEMENT PUNCH MobileWeb Edition Page 23 of 23